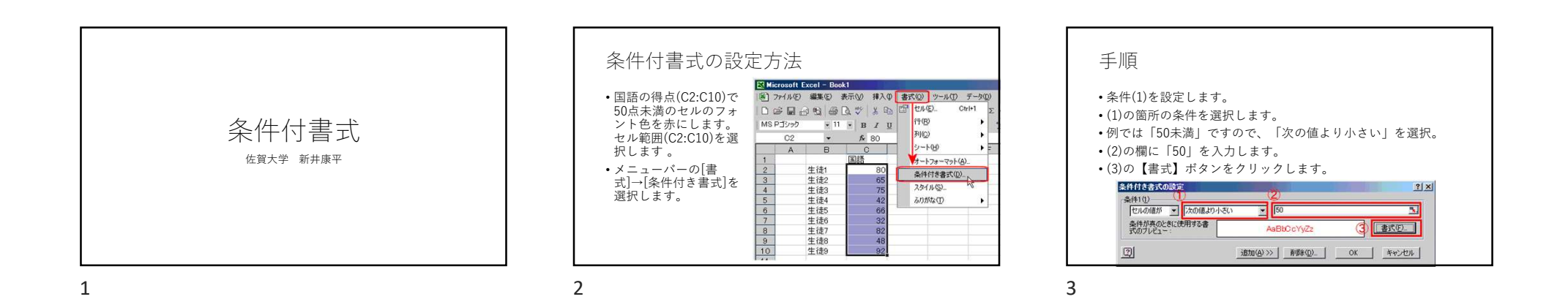

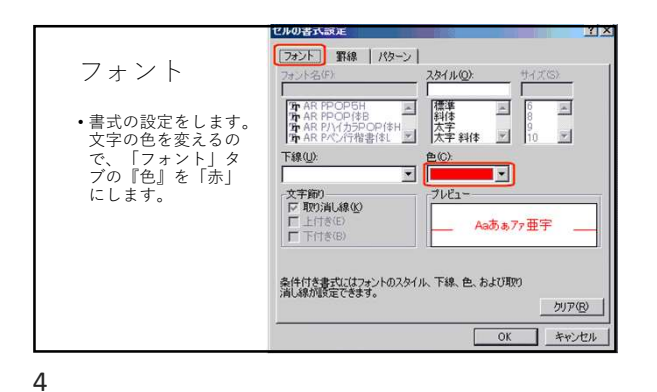

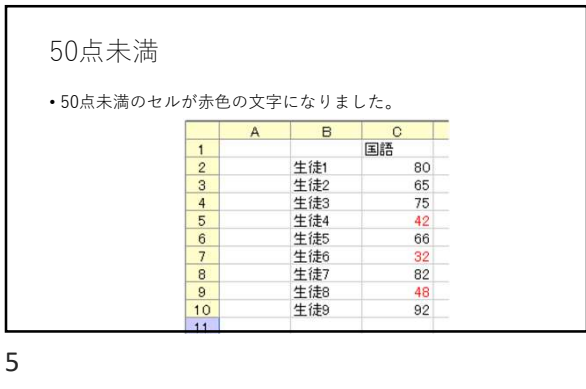

| の表     | の値   | : (E2と | :E3セル) | が変わ          | っるとC列  | の得点の    | )色が変;    |
|--------|------|--------|--------|--------------|--------|---------|----------|
| - t    |      |        | ,      |              |        |         |          |
| 716 F  | + 0. | 11     | 4 7 0/ | ± + ⊏ 0      |        |         | 01-1-    |
| - 均只   | ぞし.  | ПСЖ    | め、その1  | <b>旦を上</b> 3 | :E4に人才 | しよ り。 E | :ZI_IJ = |
| 11 + 2 | しと   | してあ    | ります。   |              |        |         |          |
|        | A    | В      | С      | D            | E      | F       | G        |
| 1      |      |        | 国語     |              | 条件     |         |          |
| 2      |      | 生徒1    | 85     |              | 85.0   | 以上      | 青        |
| 3      |      | 生徒2    | 65     |              | 65.0   | NUL     | 緑        |
| 4      |      | 生徒3    | 73     |              | 65.0   | 未満      | 赤        |
| 5      |      | 生徒4    | 42     |              | -      | CI-CI   | 1120     |
| 6      |      | 生徒5    | 66     |              |        | 1-01    | 1720     |
| 7      |      | 生徒6    | 32     |              |        | `=C11   |          |
| 8      |      | 生徒7    | 82     |              |        |         |          |
| 9      |      | 生徒8    | 48     |              |        |         |          |
| 10     |      | 生徒9    | 92     |              |        |         |          |
| 11     |      | 平均占    | 65.0   |              |        |         |          |

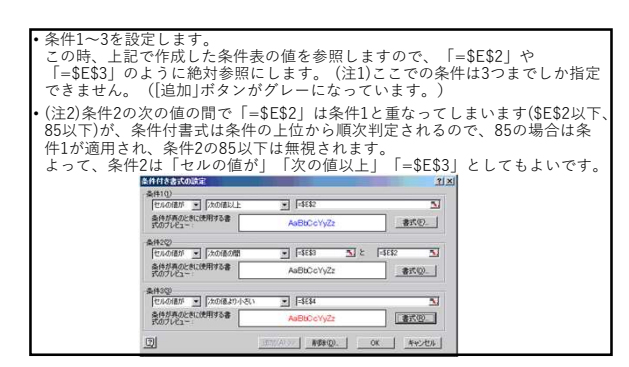

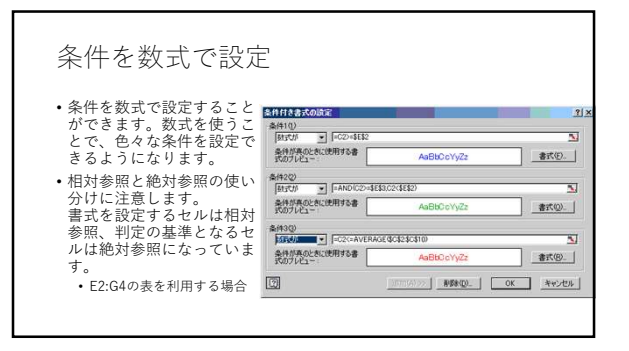

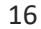

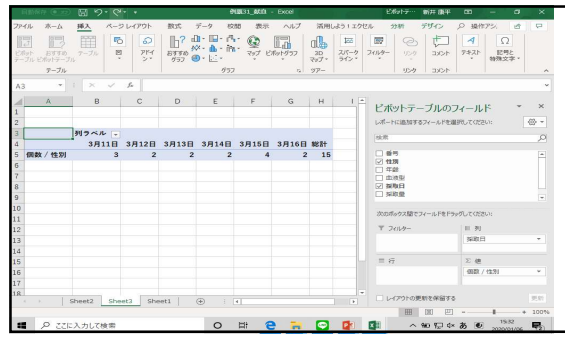

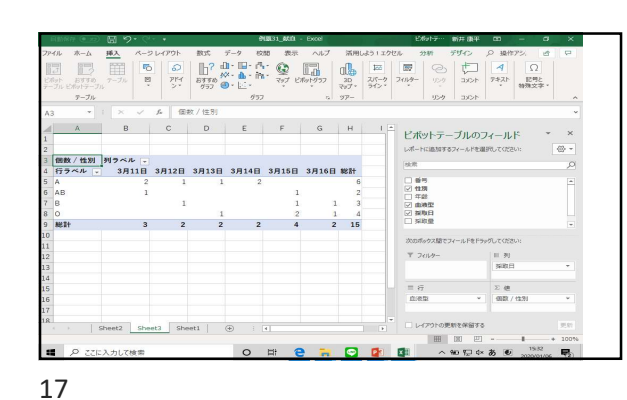

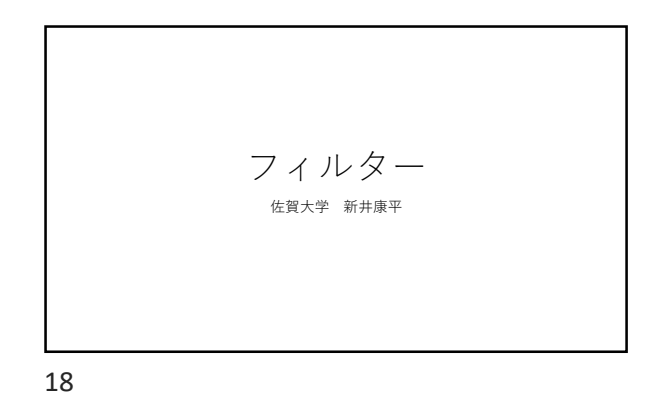

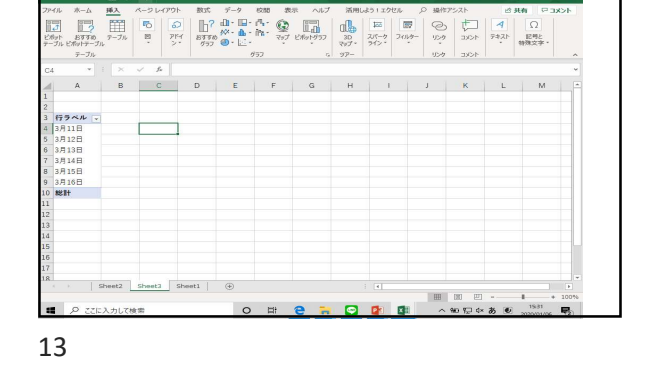

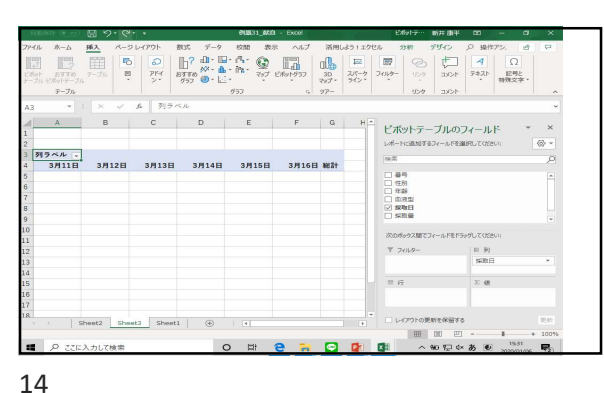

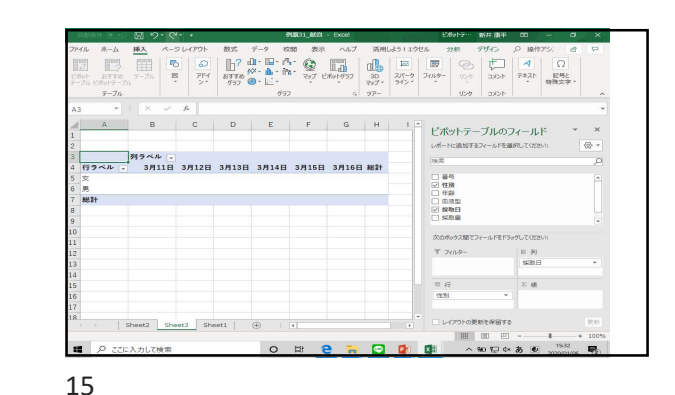

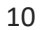

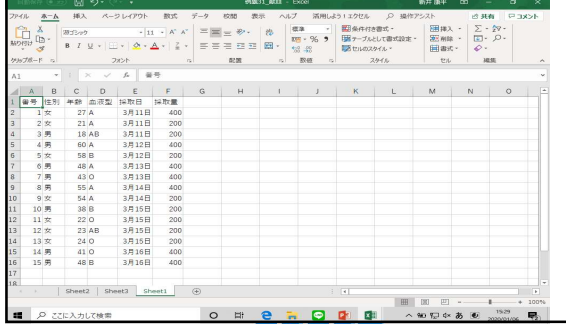

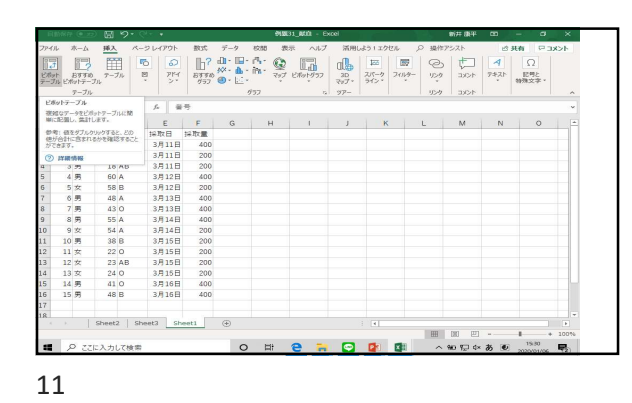

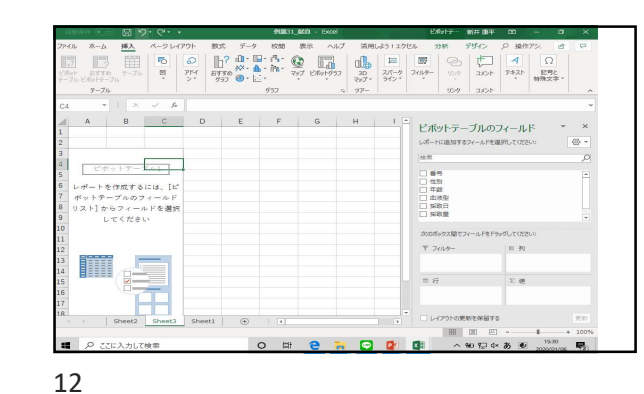

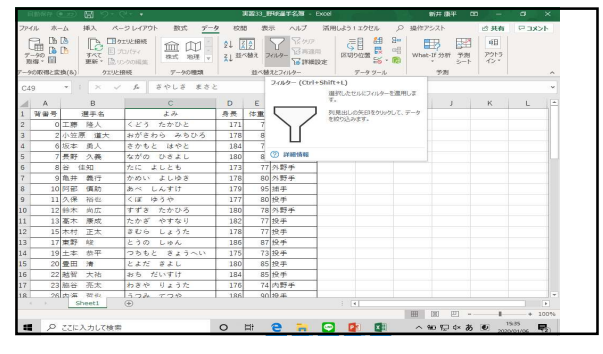

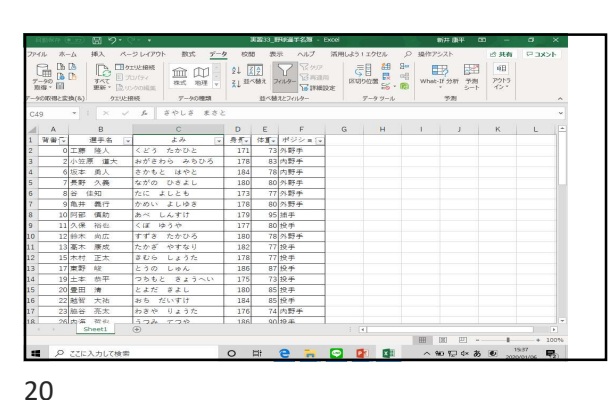

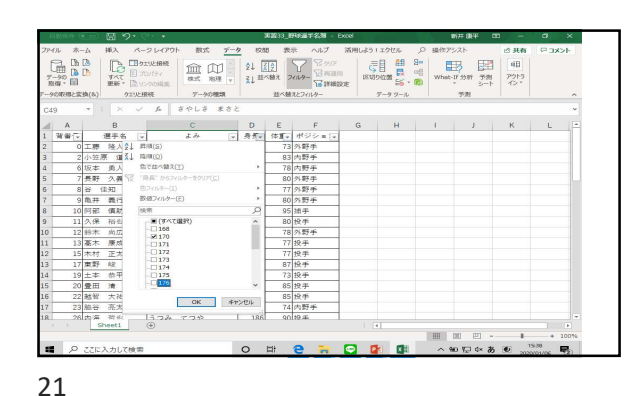

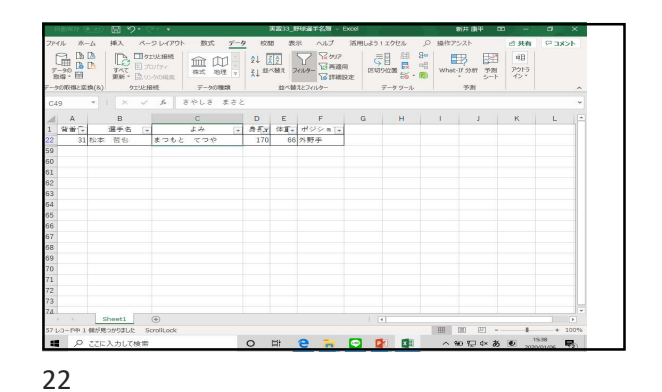

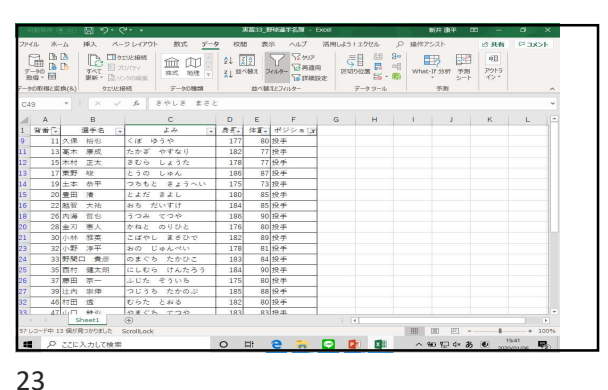

| 7-91 | ルホー<br>日日<br>日日<br>日日<br>日日<br>日日<br>日日<br>日日<br>日日<br>日日<br>日日<br>日日<br>日日<br>日日 | -Д<br>(В)<br>(В)<br>(В) | 挿入 べ-<br>単語:<br>すべて 日:<br>単語:<br>を注<br>かて比 | ークレイ<br>ウエルと相称<br>カロバティ<br>ルクの間<br>掲載 | 7701- BUX <u>7-</u><br>BE ALL BUE V<br>F-908888 | 2 eom<br>24 <u>2</u><br>24 <u>2</u> | 1 18<br>2<br>307 1<br>21~10 | 示 ヘルプ<br>マロンク<br>マロンク<br>マロンク<br>マロンク<br>マロンク<br>マロンク<br>マロンク<br>マロンク | 活用しよう I<br>用<br>の定<br>デ<br>デ<br>デ<br>デ<br>デ<br>デ<br>デ<br>デ<br>デ<br>デ<br>デ<br>デ<br>デ | エクセル ,<br>日 2日 9日<br>山田 15 - 15<br>データッール | What- | 5215<br>17.3547 578<br>17.3547 578<br>5747 574 | 13 共和<br>11 アウトラ<br>イン・ | CKE 7 | •      |
|------|-----------------------------------------------------------------------------------|-------------------------|--------------------------------------------|---------------------------------------|-------------------------------------------------|-------------------------------------|-----------------------------|-----------------------------------------------------------------------|-------------------------------------------------------------------------------------|-------------------------------------------|-------|------------------------------------------------|-------------------------|-------|--------|
| C49  | A                                                                                 | *                       | B                                          | - J.                                  | C C                                             | D                                   | E                           | F                                                                     | G                                                                                   | н                                         | 1     |                                                | К                       | L     | v<br>I |
| 1    | 資金の                                                                               |                         | 選手名 1                                      | -                                     | よみ                                              | 85-                                 | 18.8%                       | オジション                                                                 |                                                                                     |                                           |       |                                                |                         |       | 7      |
| 9    | 11                                                                                | 久保                      | 裕忠                                         | ĝ↓                                    | FUR(S)                                          |                                     |                             | 投手                                                                    |                                                                                     |                                           |       |                                                |                         |       | 1      |
| 11   | 13                                                                                | 高木                      | 康成                                         | Z1                                    | [加順( <u>Q</u> )                                 |                                     |                             | 投手                                                                    |                                                                                     |                                           |       |                                                |                         |       | 1      |
| 12   | 15                                                                                | 木村                      | 正太                                         | 1                                     | 色で並べ替え(I)                                       |                                     | ×.                          | 投手                                                                    |                                                                                     |                                           |       |                                                |                         |       | 1      |
| 13   | 17                                                                                | 東野                      | 政                                          | 12                                    | *体質*からフィルターをクリア                                 |                                     |                             | 投手                                                                    |                                                                                     |                                           |       |                                                |                         |       | 1      |
| 14   | 19                                                                                | 土本                      | 恭平                                         |                                       | 他フィルター(1)                                       |                                     |                             | 投手                                                                    |                                                                                     |                                           |       |                                                |                         |       |        |
| 15   | 20                                                                                | 豊田                      | 清                                          |                                       | 数値フィルター(E)                                      |                                     |                             | 密定の他に                                                                 | 等しい(出)                                                                              |                                           |       |                                                |                         |       |        |
| 16   | 22                                                                                | 勉智                      | 大祐                                         | T                                     | 後端                                              |                                     | 2                           | 指定の他に                                                                 | 等しべない(N)                                                                            |                                           |       |                                                |                         |       |        |
| 18   | 26                                                                                | 内海                      | 哲也                                         | Τ.                                    | (第編525年)                                        |                                     | ^                           | 指定の使よ                                                                 | り大きい(G)                                                                             |                                           |       |                                                |                         |       | 1      |
| 20   | 28                                                                                | 金刃                      | 憲人                                         | Т                                     |                                                 |                                     |                             | 間定の価の                                                                 | ±(0)                                                                                |                                           |       |                                                |                         |       | 1      |
| 21   | 30                                                                                | 小林                      | 雅英                                         | Т                                     | -0.73                                           |                                     |                             | 指定の使よ                                                                 | ウ小さい(L)                                                                             |                                           |       |                                                |                         |       |        |
| 23   | 32                                                                                | 小野                      | 淳平                                         |                                       | -0.75                                           |                                     | - 12                        | 指定の値の                                                                 | Τ(Ω)                                                                                |                                           |       |                                                |                         |       |        |
| 24   | 33                                                                                | 野間(                     | コー費彦                                       |                                       | -0 77                                           |                                     |                             | NUT CARD                                                              | IN( <u>W</u> )                                                                      |                                           |       |                                                |                         |       |        |
| 25   | 35                                                                                | 西村                      | 建太阴                                        |                                       | 08                                              |                                     |                             | Perfection 1                                                          | )                                                                                   | _                                         |       |                                                |                         |       |        |
| 26   | 37                                                                                | 應田                      | 宗一                                         |                                       | -0.01                                           |                                     | ~                           | +99,09 E                                                              | (8)                                                                                 |                                           |       |                                                |                         |       |        |
| 27   | 39                                                                                | 辻内                      | 崇伊                                         | -                                     | CK                                              | 4.0                                 | 9716                        | +19201                                                                | 34)                                                                                 |                                           |       |                                                |                         |       |        |
| 32   | 46                                                                                | 村田                      | 齿                                          |                                       |                                                 |                                     |                             | 2-9-86                                                                | E.74109-(E)                                                                         |                                           |       |                                                |                         |       |        |
| 50   | 47                                                                                | щΠ                      | \$\$.42                                    | 松果                                    | ぐわ てつや                                          | 183                                 | 83                          | 119.41                                                                |                                                                                     |                                           |       |                                                |                         |       |        |

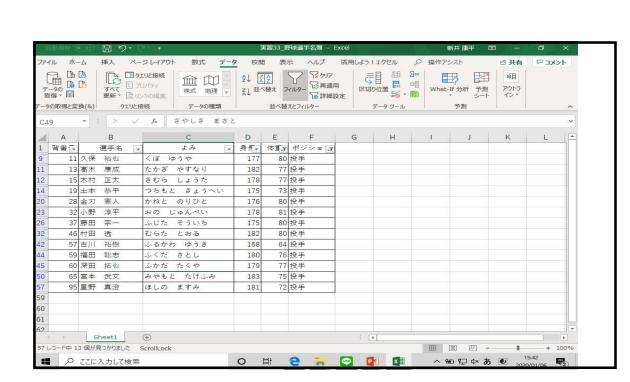

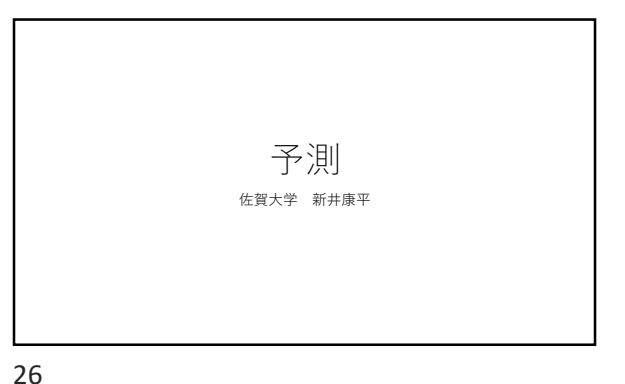

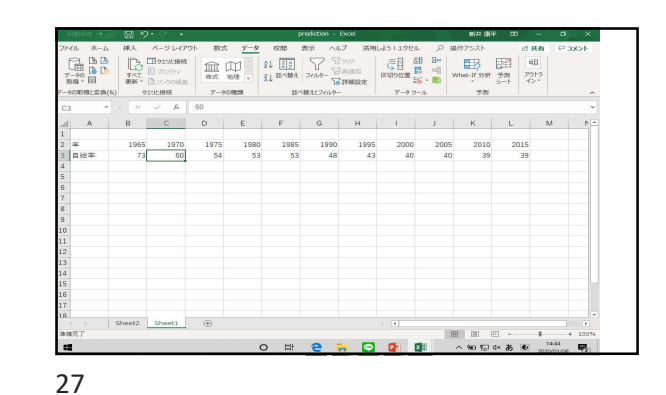

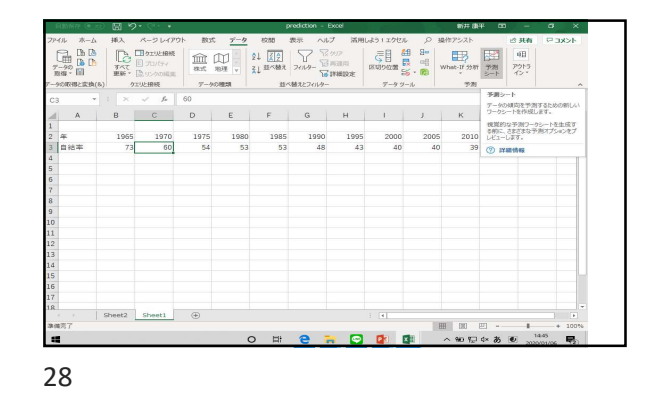

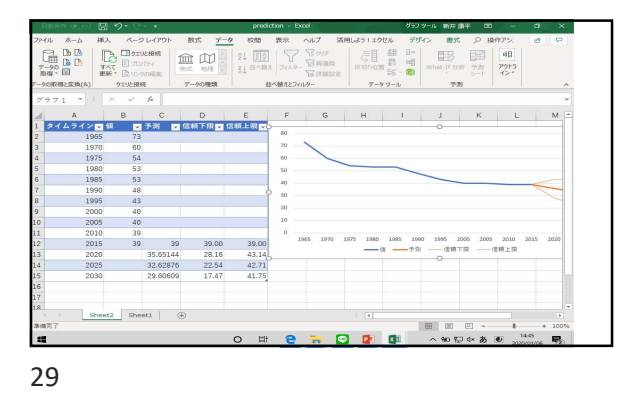

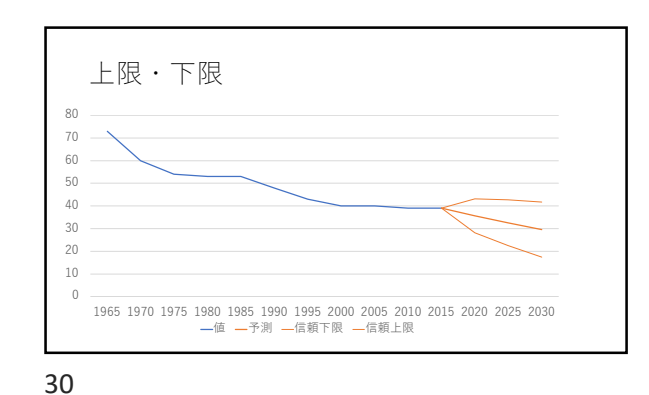

Forecast(予測),Conflnt(Confidence Interval: 予測区間)、線形予測(線形近似関数) • 予測=FORECAST.ETS(A13,\$B\$2:\$B\$12,\$A\$2:\$A\$12,1,1)

• 下限=C13-FORECAST.ETS.CONFINT(A13,\$B\$2:\$B\$12,\$A\$2:\$A\$12,0.95, 1,1)

• 上限

=C13+FORECAST.ETS.CONFINT(A13,\$B\$2:\$B\$12,\$A\$2:\$A\$ 12,0.95,1,1)

31